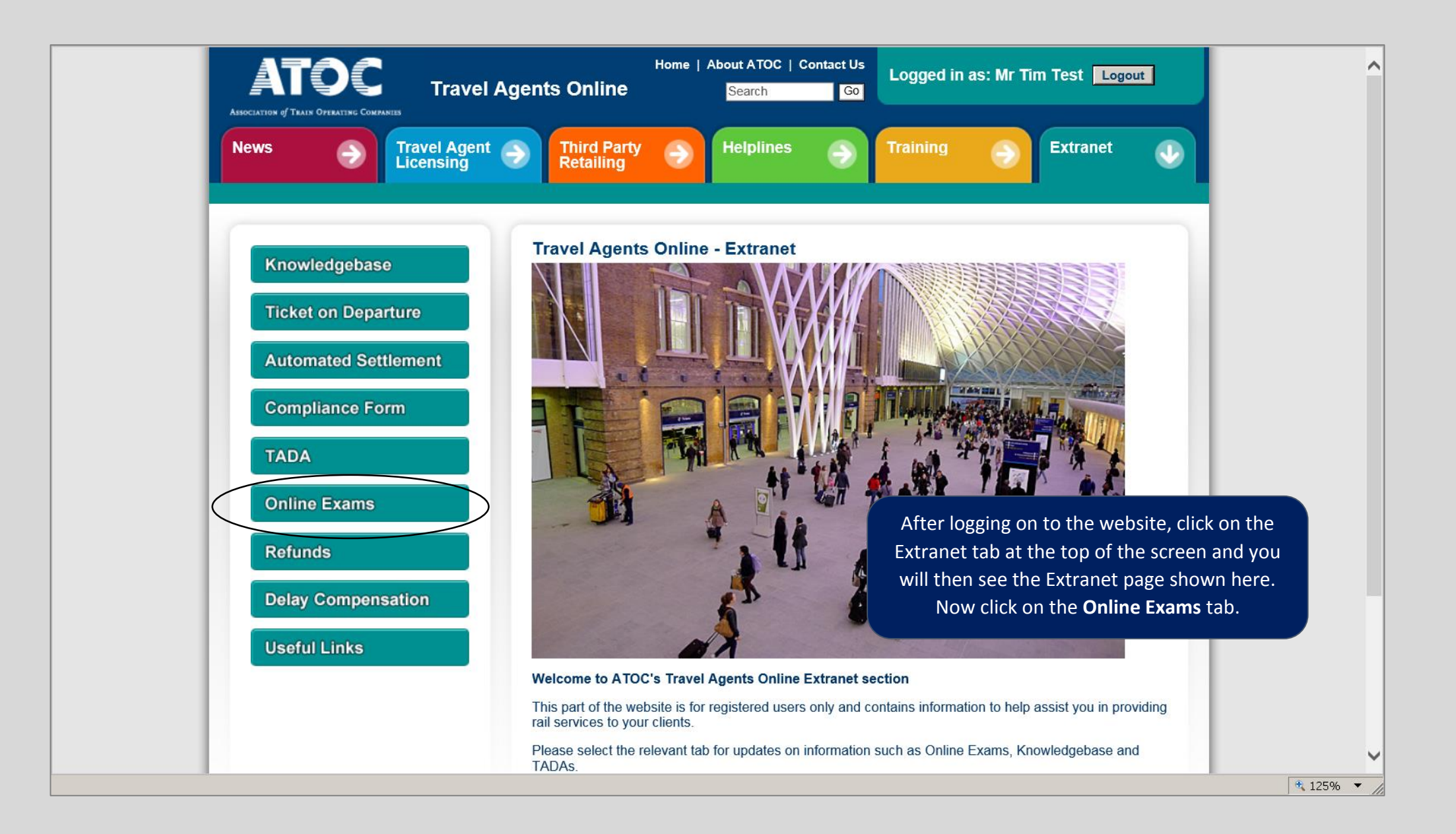

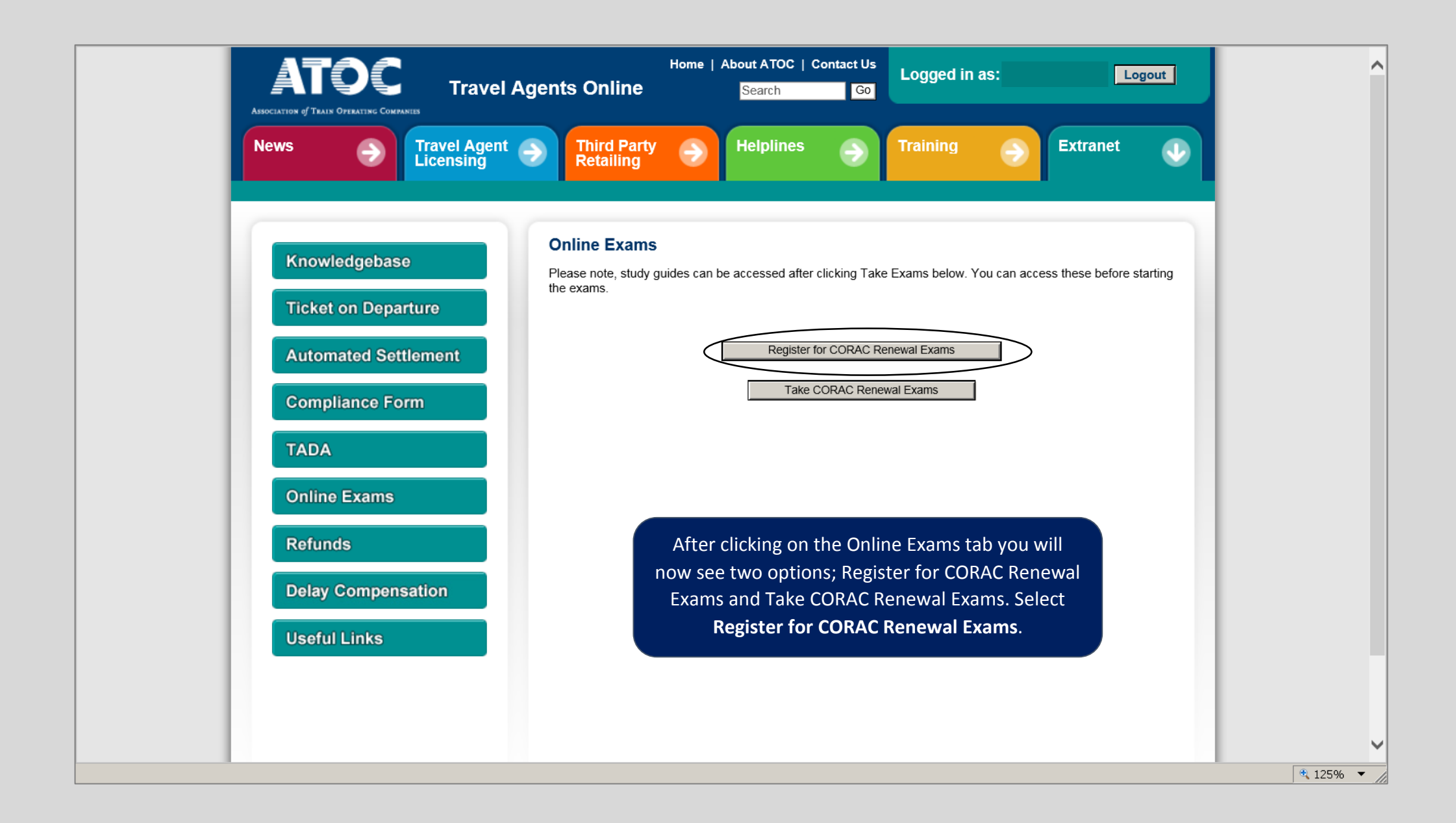

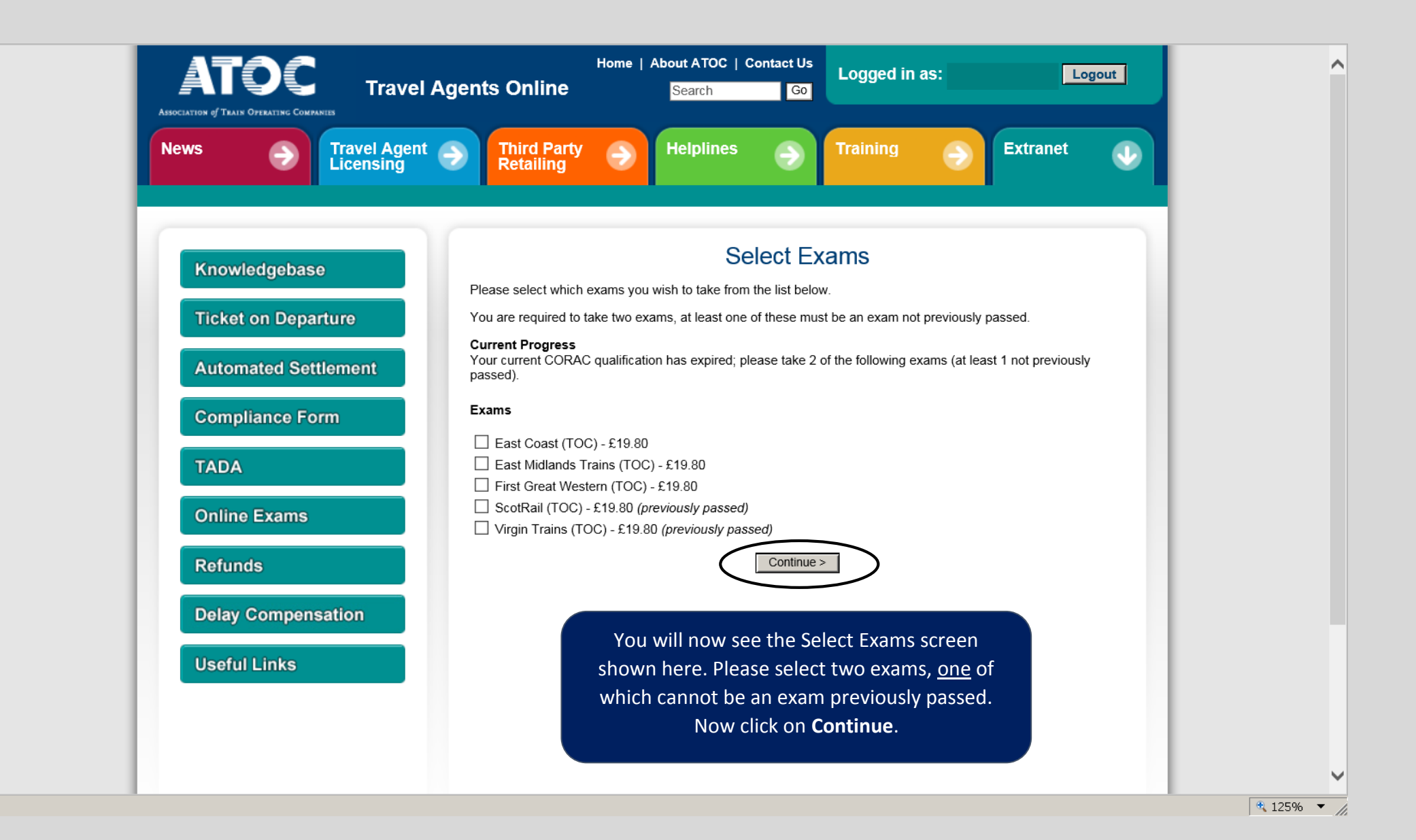

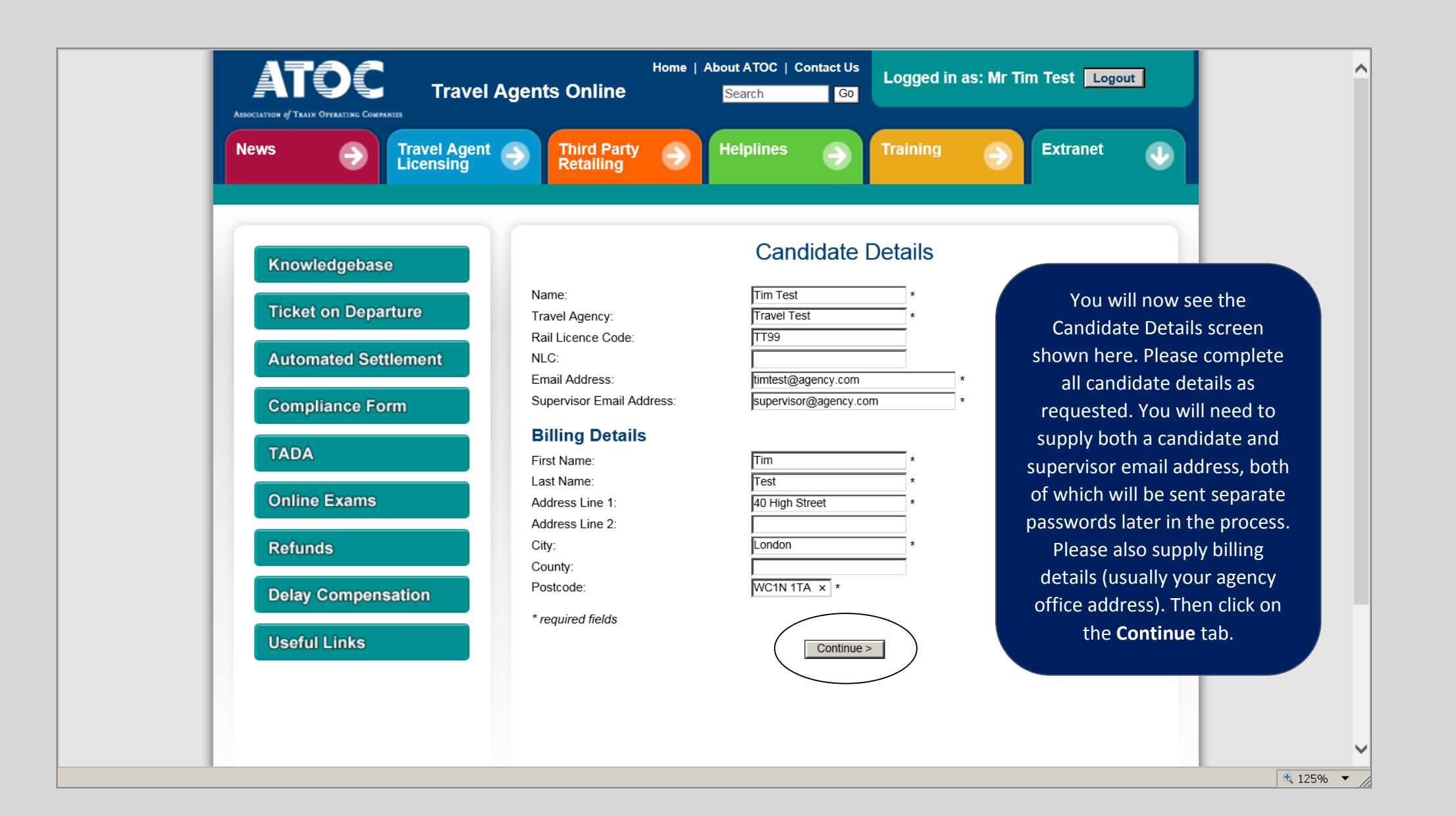

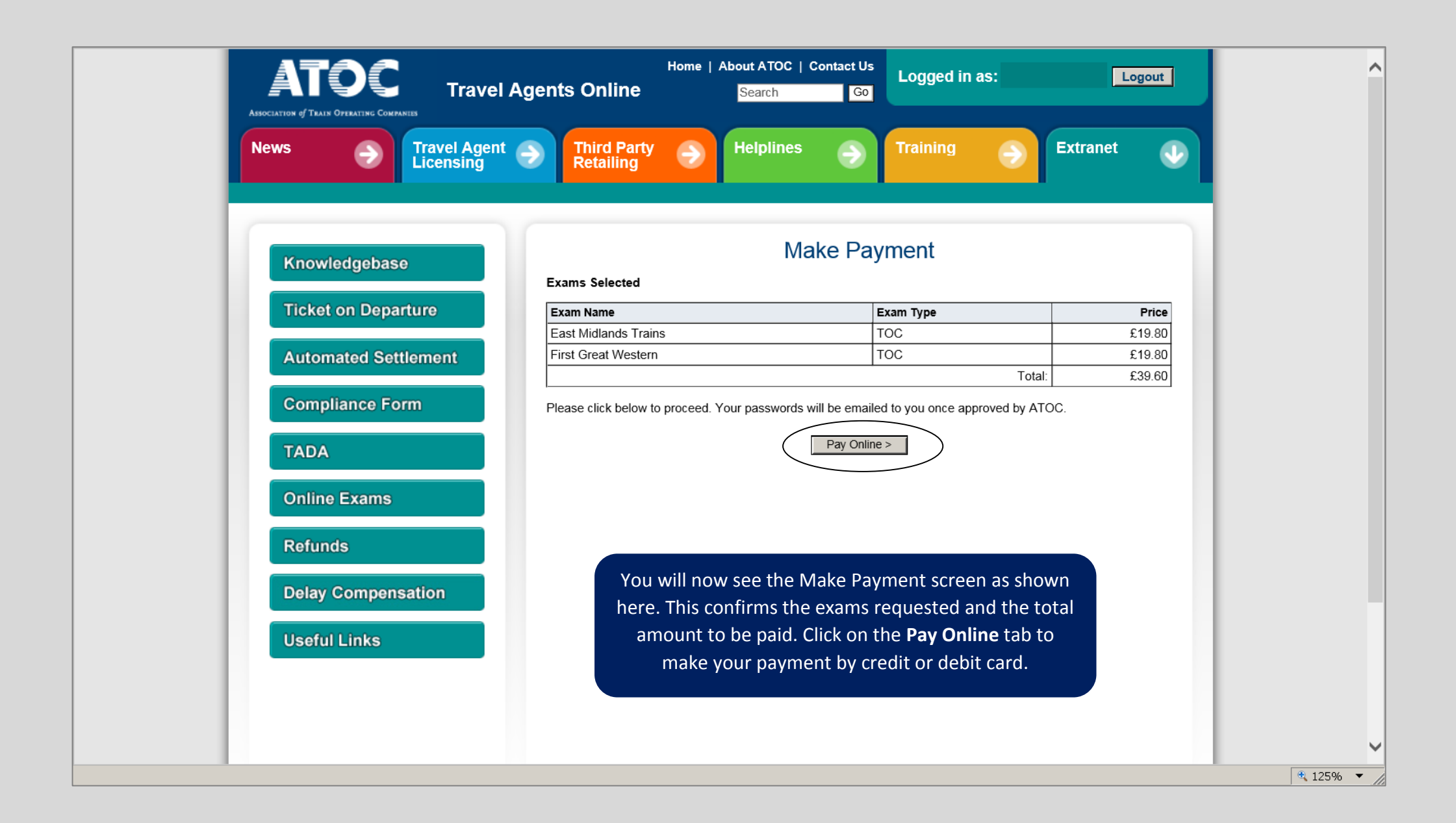

#### PAYMENT PAGE

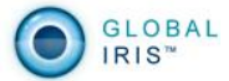

~

## Card Details

To make a payment, enter your card details in the spaces provided below (as they appear on the card) and click 'Continue'. Please note all fields marked \* are mandatory. Please do not click the Back button on your browser.

| Please Pay<br>Amount<br>Cardholder Name<br>Card Number *<br>Expiry Date *<br>Security Code *<br>Issue Number | Atoc/ Rail Staff Travel Ltd<br>GBP<br>Month V Year V<br>(if applicable) | Cancel Continue >     | You will now be directed<br>to the Global Payments<br>website where your credit<br>or debit card details should<br>be confirmed. Please<br>follow all on screen<br>instructions, when the<br>payment has been<br>accepted you will be |
|----------------------------------------------------------------------------------------------------|-------------------------------------------------------------------------|-----------------------|----------------------------------------------------------------------------------------------------|
| MasterCard Maestro                                                                                           | VISA VISA<br>DEBIT ELECTRON                                             | Learn More Learn More | directed back to the Travel<br>Agents Online website.                                                                                                    |
| Powered by<br>Prealex<br>payments                                                                            |                                                                         | Ş                     | globalpayments                                                                                                    |
| © Realex Payments Ltd. 2012<br>Global Ins Version 1.0                                                        |                                                                         |                       | © Registered<br>Trademark of<br>Global Payments Inc.<br>Realex Payments<br>Licensee of the<br>trademark.                                                                                                    |

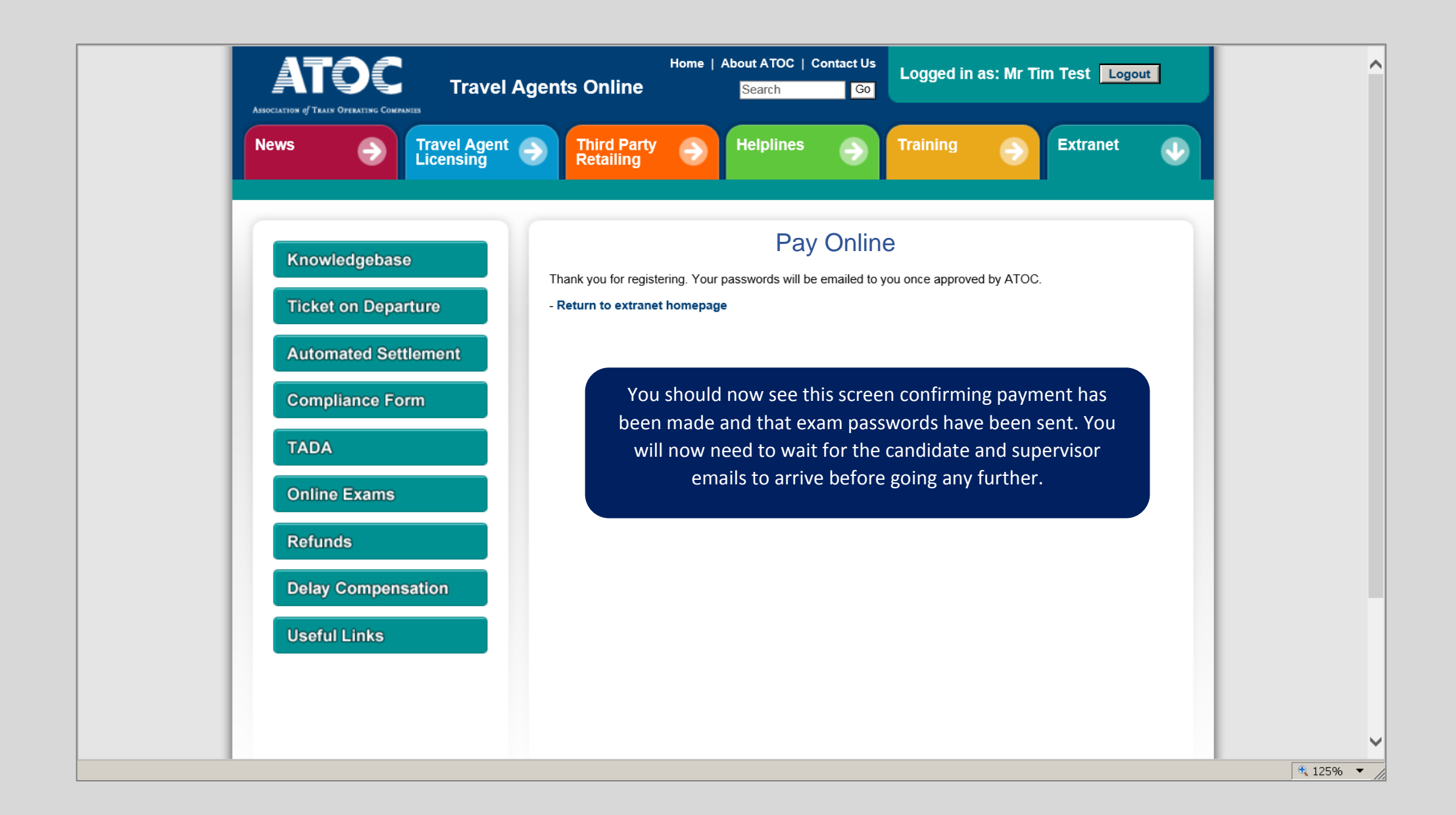

# ATOC CORAC Order Confirmation

| Attention: TIM TEST | Customer Number:      | ТТ99              |
|---------------------|-----------------------|-------------------|
| 40 HIGH STREET      | Document Type:        | CORAC ORDER       |
| LONDON              | Document Number:      | 1745              |
| WC1N 1TA            | Date:                 |                   |
|                     | VAT Registration No.: | GB 679 2142 13    |
|                     | Payment Terms:        | CREDIT/DEBIT CARD |
|                     |                       |                   |

### **Comments:**

The ATOC online exam order placed with the following details has been accepted:

QSC Number: Candidate Name: Tim Test Travel Agency: Travel Test TAPSIS: TT99 NLC: Email: timtest@agency.com Supervisor Email: supervisor@agency.com

The candidate will receive an email with their password as shown here, which is to be used only for taking the exam (on the Online Exams section of the website – explained later).

Candidate Password: 4txt31

You will need to enter your candidate password when taking these exams. You will also need your supervisor to enter the supervisor password that has been emailed to them.

Please note that this is tied to your user account with the username "tim1test". You will need to log into this account to use this candidate password.

You can take the exams at any time until Online Exams from the side menu: /extranet

| Description                                                     | Unit Price | Quantity   | Charge(£) |
|-----------------------------------------------------------------|------------|------------|-----------|
|                                                                 |            |            |           |
| East Midlands Trains (TOC) Exam                                 | 16.50      | 1          | 16.50     |
| First Great Western (TOC) Exam                                  | 16.50      | 1          | 16.50     |
|                                                                 | 7          |            |           |
| Any queries please contact Lee Grainger<br>Phone: 020 7841 8051 |            | Subtotal:  | 33.00     |
| Email: Lee.Grainger@atoc.org                                    | T T        | /AT (20%): | 6.60      |
| Fax: 020 7841 8266                                              |            | Total:     | 39.60     |

# **ATOC CORAC Order Confirmation**

| Attention: TIM TEST | Customer Number:      | TT99              |  |  |
|---------------------|-----------------------|-------------------|--|--|
| 40 HIGH STREET      | Document Type:        | CORAC ORDER       |  |  |
| LONDON              | Document Number:      | 1745              |  |  |
| WC1N 1TA            | Date:                 |                   |  |  |
|                     | VAT Registration No.: | GB 679 2142 13    |  |  |
|                     | Payment Terms:        | CREDIT/DEBIT CARD |  |  |

### **Comments:**

The ATOC online exam order placed with the following details has been accepted:

QSC Number: Candidate Name: Tim Test Travel Agency: Travel Test TAPSIS: TT99 NLC: Email: timtest@agency.com Supervisor Email: supervisor@agency.com

The supervisor will also receive an email with their password as shown here, which is to be used only when taking the exam (on the Online Exams section of the website – explained later).

Supervisor Password: 7tkg9d

The candidate taking the exams will need you to enter the supervisor password before they can begin.

The candidate can take the exams at any time until and selecting Online Exams from the side menu: /extranet by logging into the ATOC Travel Agents Extranet

| Description                     | Unit Price | Quantity | Charge(£) |
|---------------------------------|------------|----------|-----------|
| East Midlands Trains (TOC) Exam | 16.50      | 1        | 16.50     |
| First Great Western (TOC) Exam  | 16.50      | 1        | 16.50     |

| Any queries please contact Lee Grainger |
|-----------------------------------------|
| Phone: 020 7841 8051                    |
| Email: Lee.Grainger@atoc.org            |
| Fax: 020 7841 8266                      |

| Subtotal:  | 33.00 |
|------------|-------|
| VAT (20%): | 6.60  |
| Total:     | 39.60 |

200-202, SECOND FLOOR, ALDERSGATE STREET, LONDON, EC1A 4HD

ATOC Limited, Registered in England & Wales, No. 3069033. Registered Office: 200-202 Second Floor, Aldersgate Street, London, EC1A 4HD

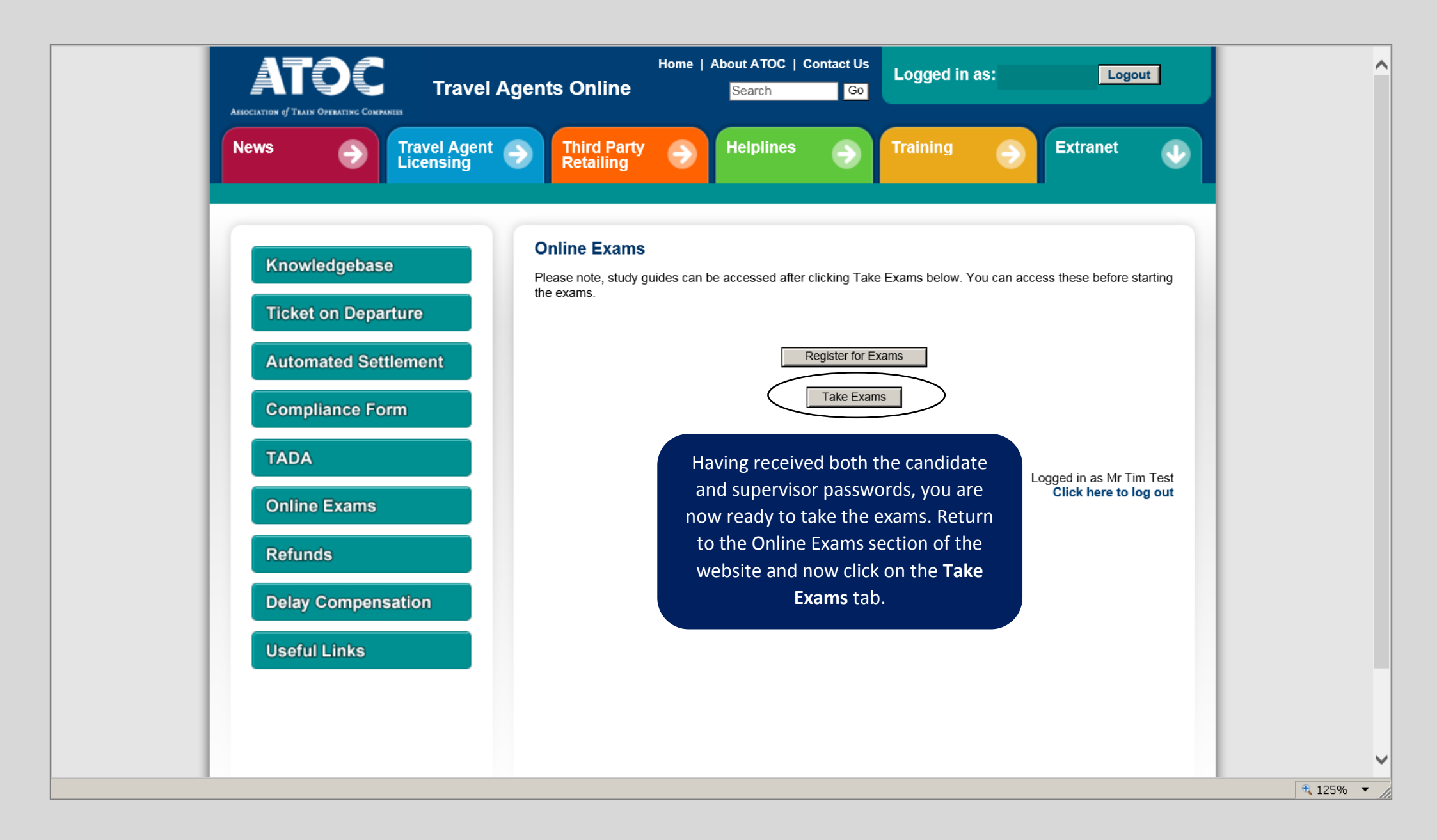

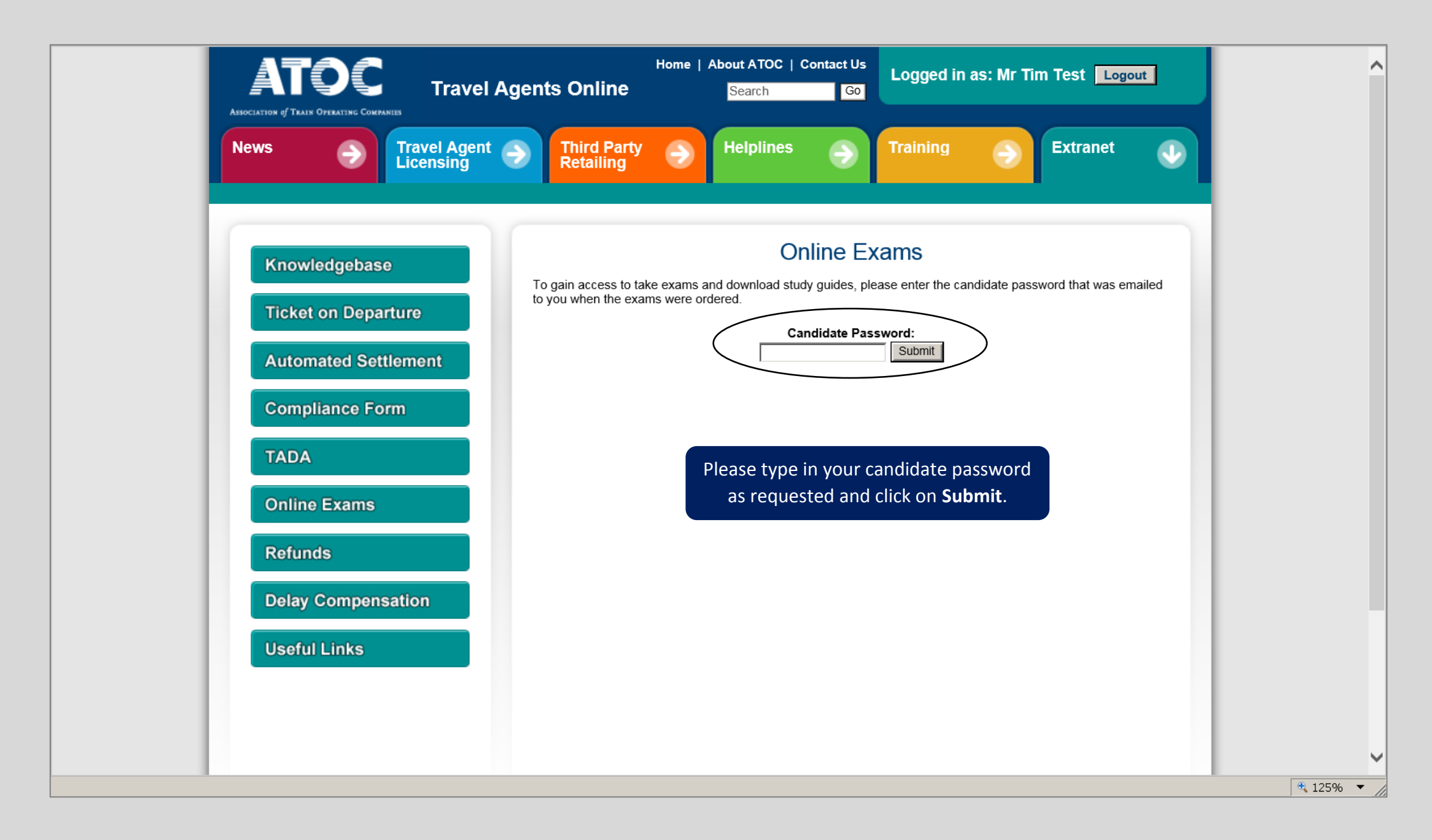

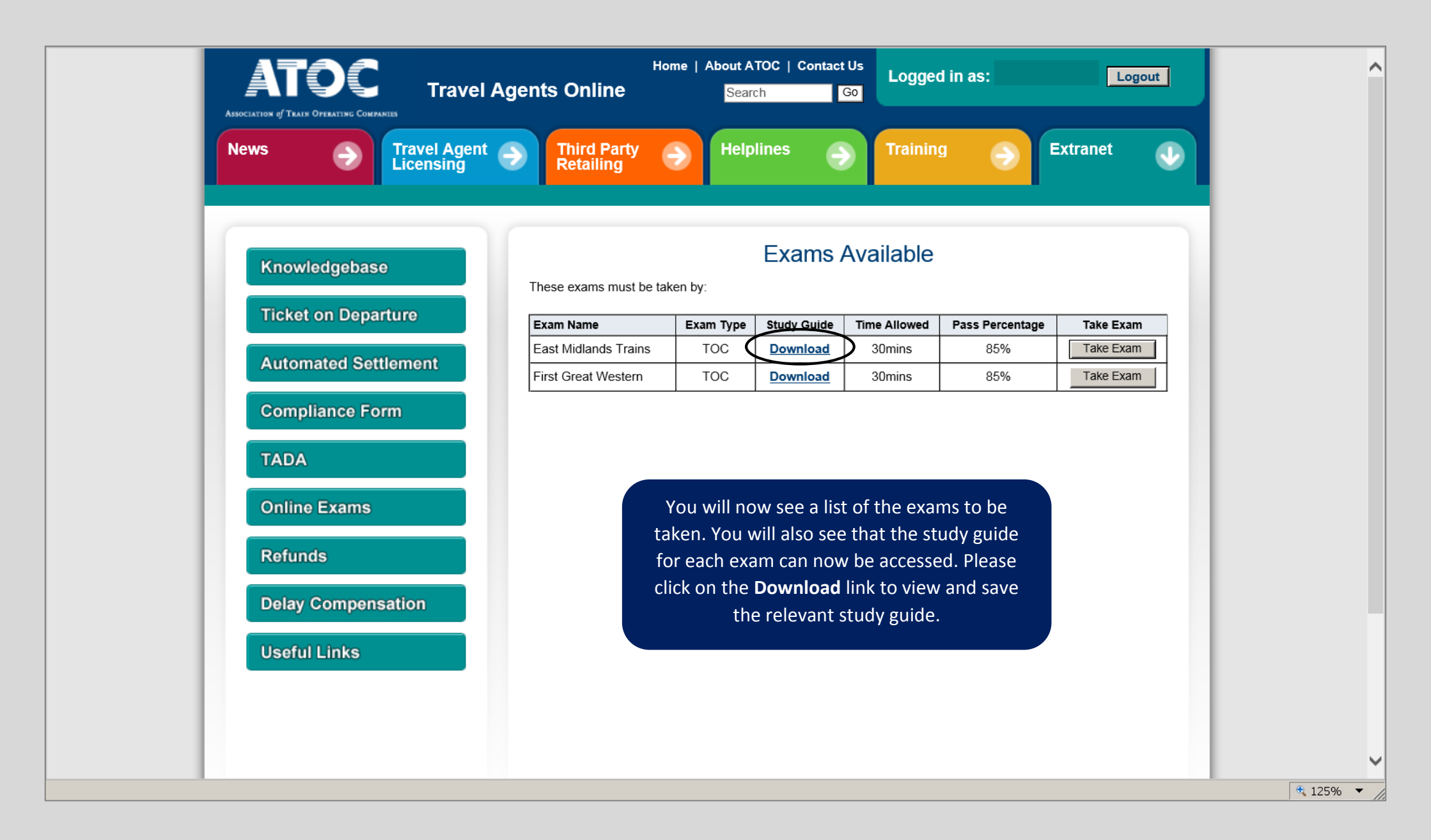

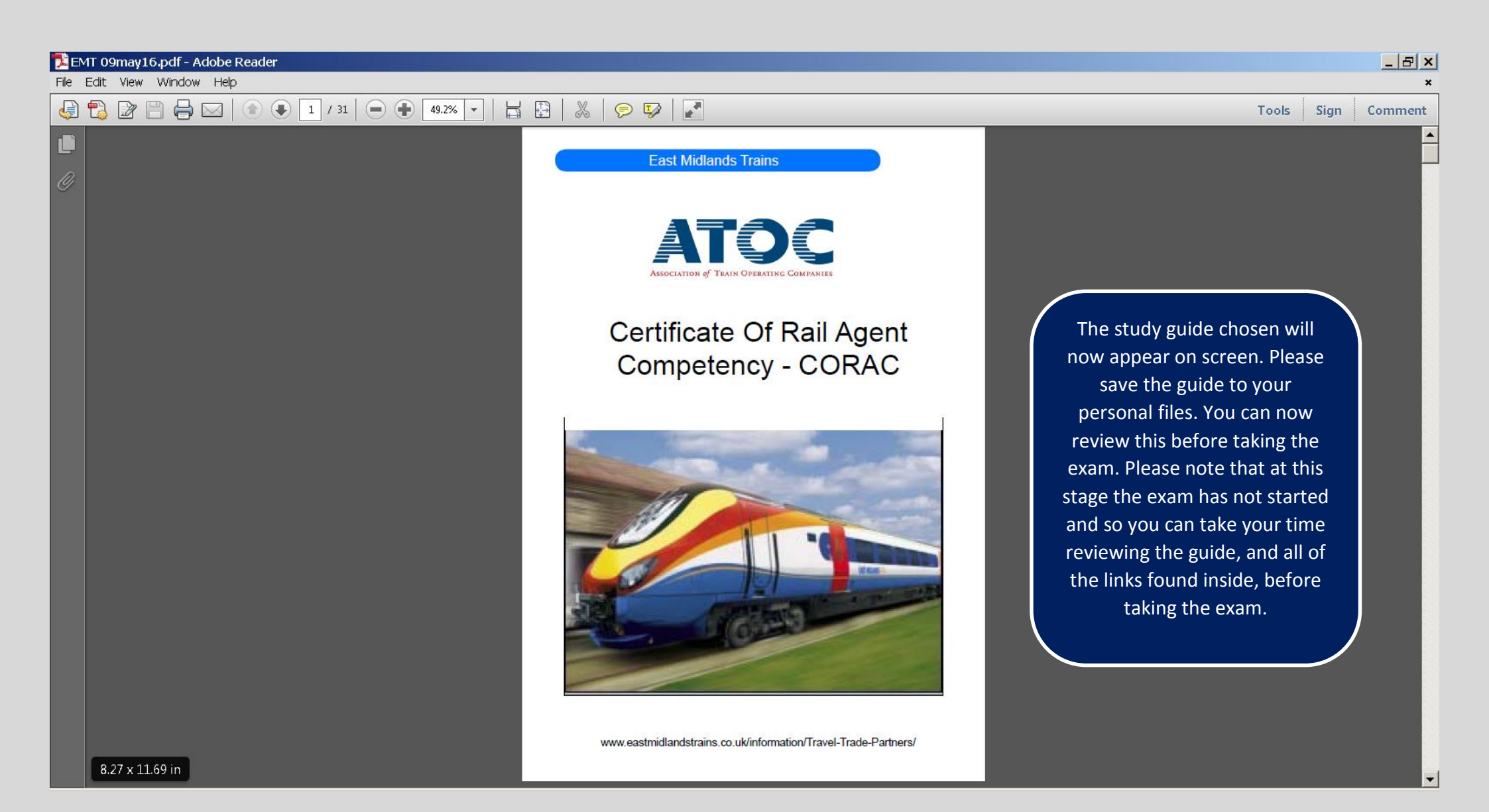

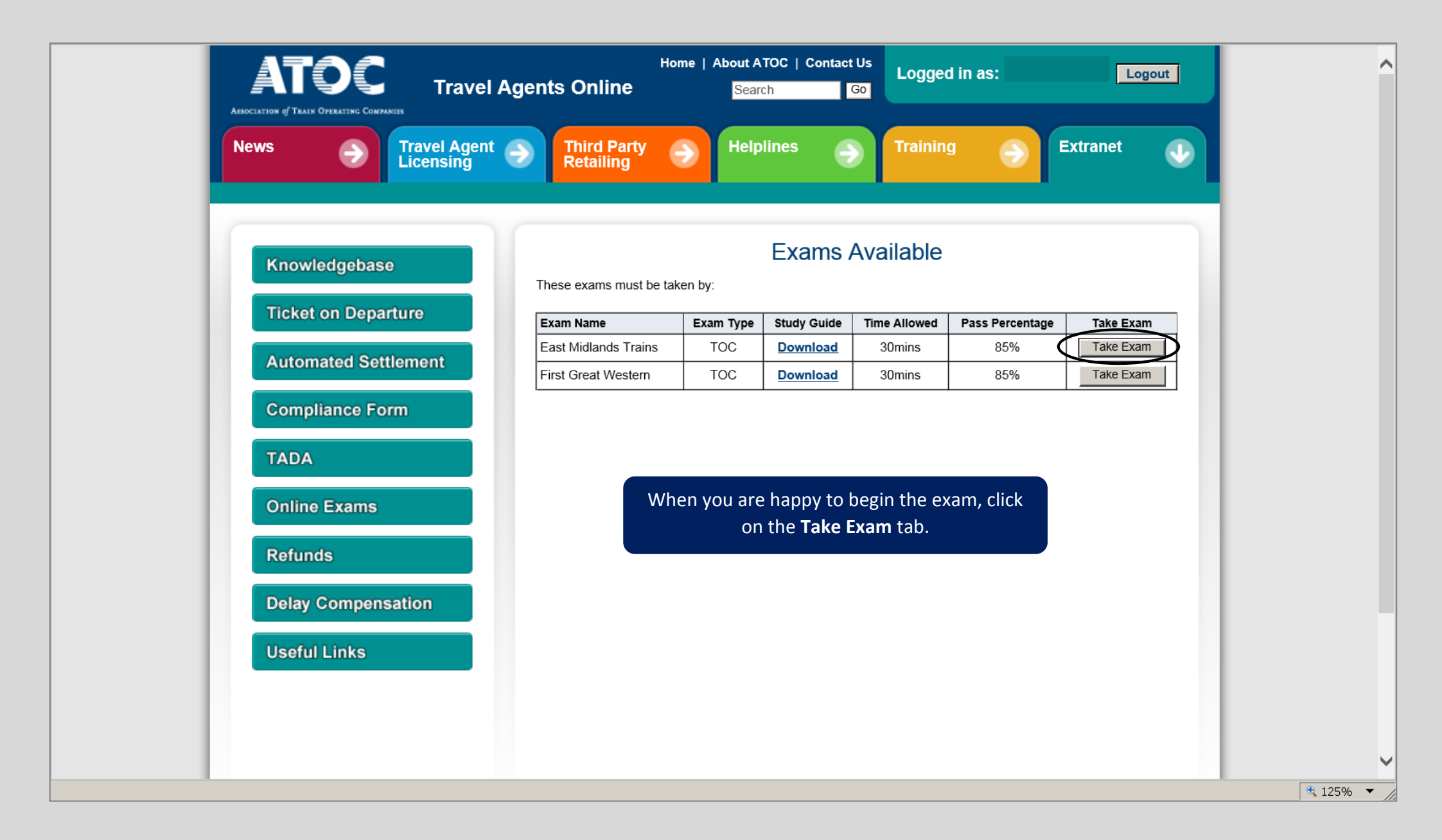

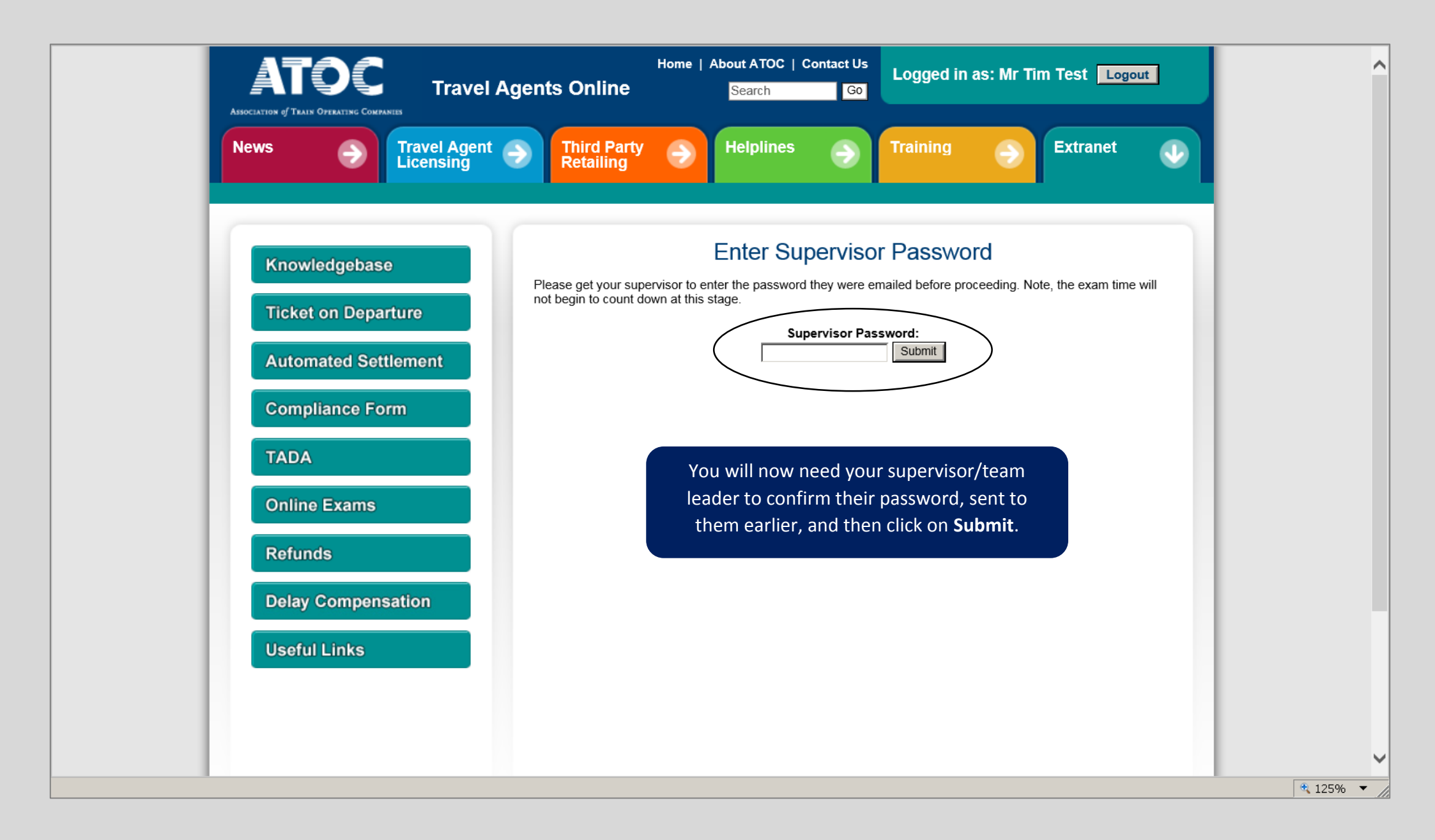

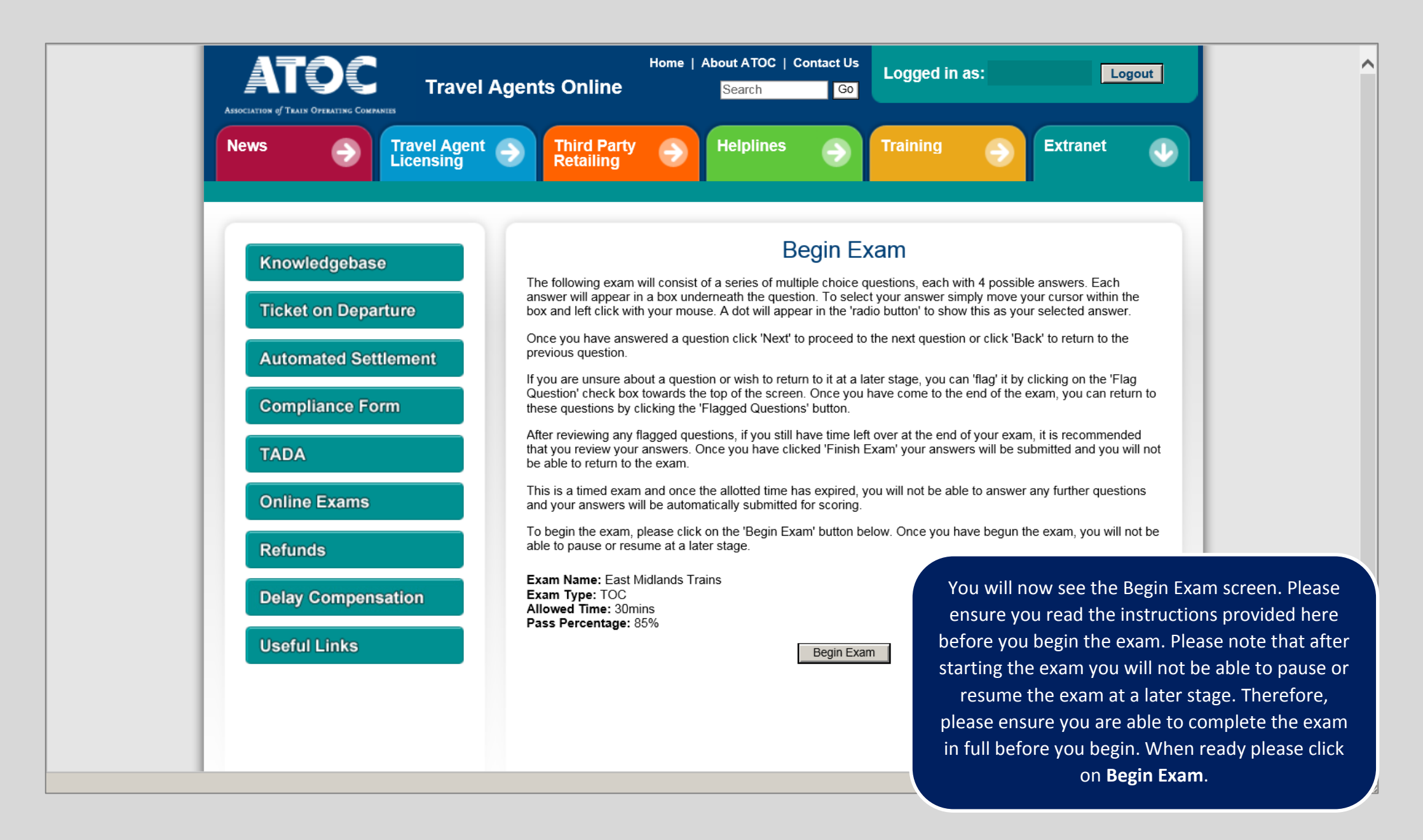

| News  Travel Agen Licensing | nt  Third Party  Helplines  Training  Extranet                                                                   |
|-----------------------------|----------------------------------------------------------------------------------------------------|
| Knowledgebase               | Taking Exam: East Midlands Trains                                                                                |
|                             | Section 1A Time left: 29 mins                                                                                    |
| Ticket on Departure         | Question 1 of 20                                                                                                 |
| Automated Settlement        | Which one of the following ticket types gives a customer a 10% discount?                                         |
| Compliance Form             | Carnet                                                                                                    |
| TADA                        | Having started the exam, you will now see this scree                                                             |
|                             | answer by clicking in the relevant box. You will note th                                                         |
| Online Exams                | is displayed at the top right hand corner of the screen                                                          |
| Refunds                     | question number at the top left hand corner. If you ar<br>about a guestion and would like to return to it at the |
| Delay Compensation          | O Advance exam, you can flag it by clicking on the 'Flag Questic                                                 |
| Useful Links                | Please answer all of the questions and when you are h                                                            |
|                             | O Off-Peak                                                                                                    |
|                             |                                                                                                    |

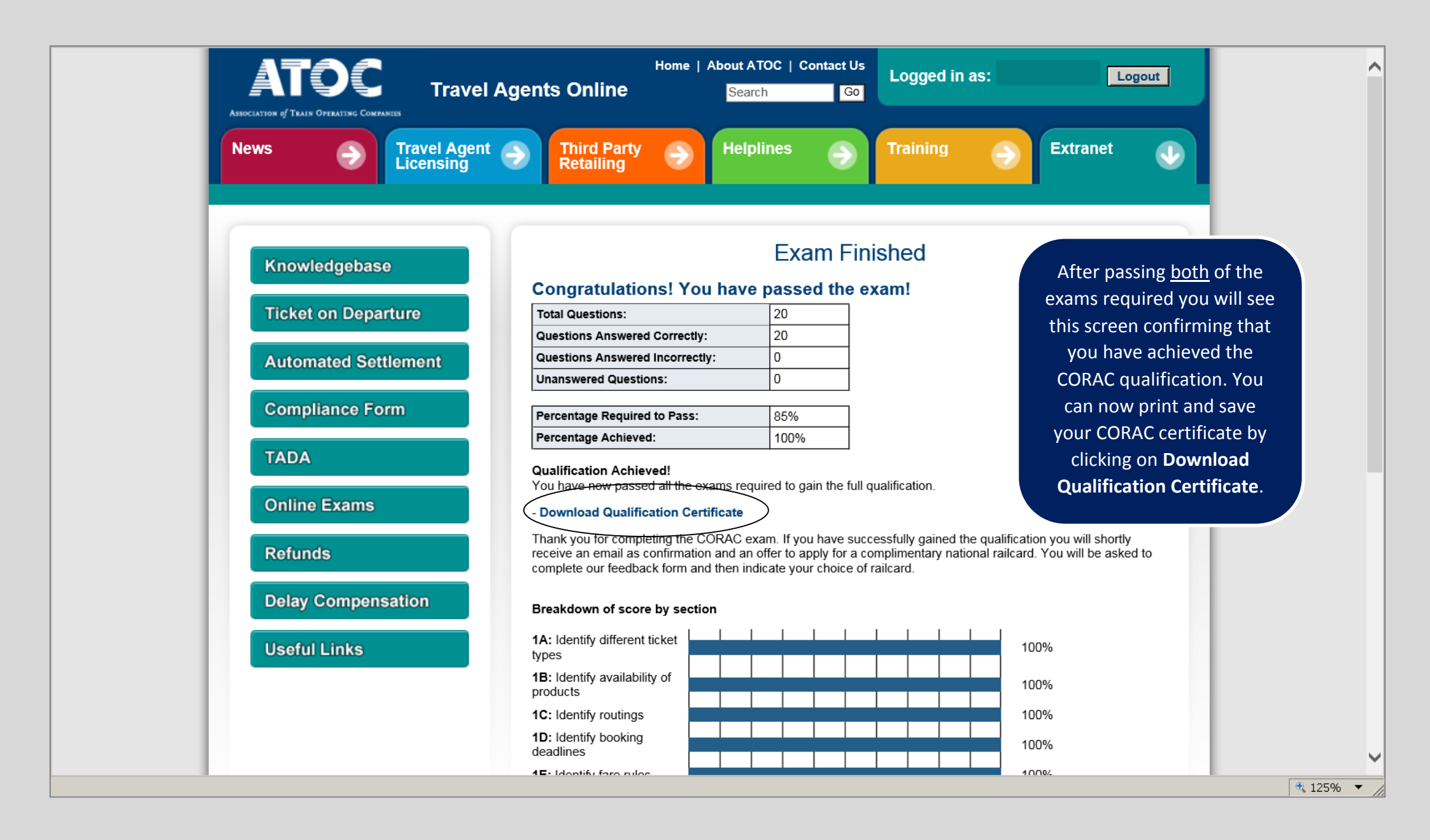

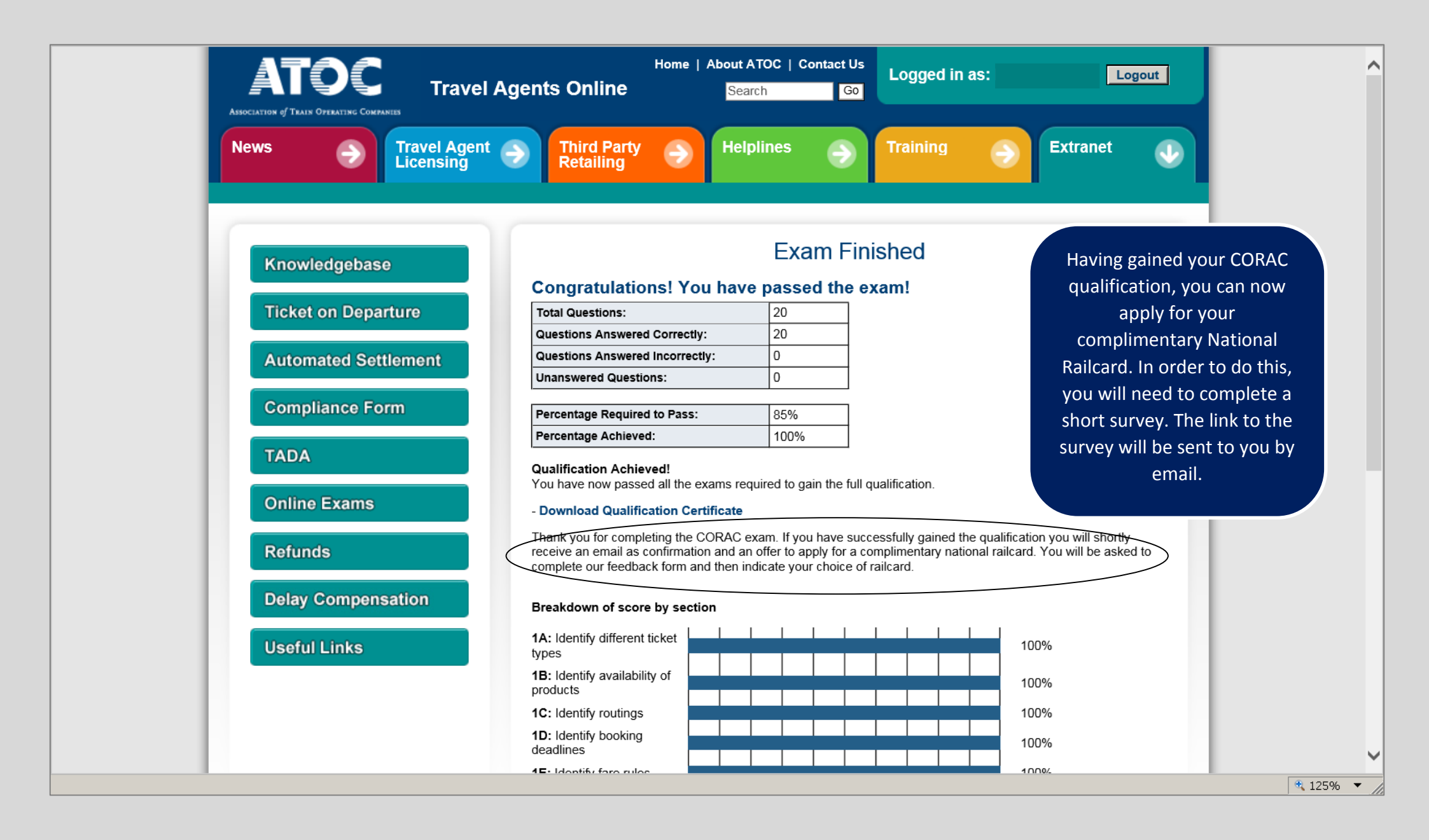

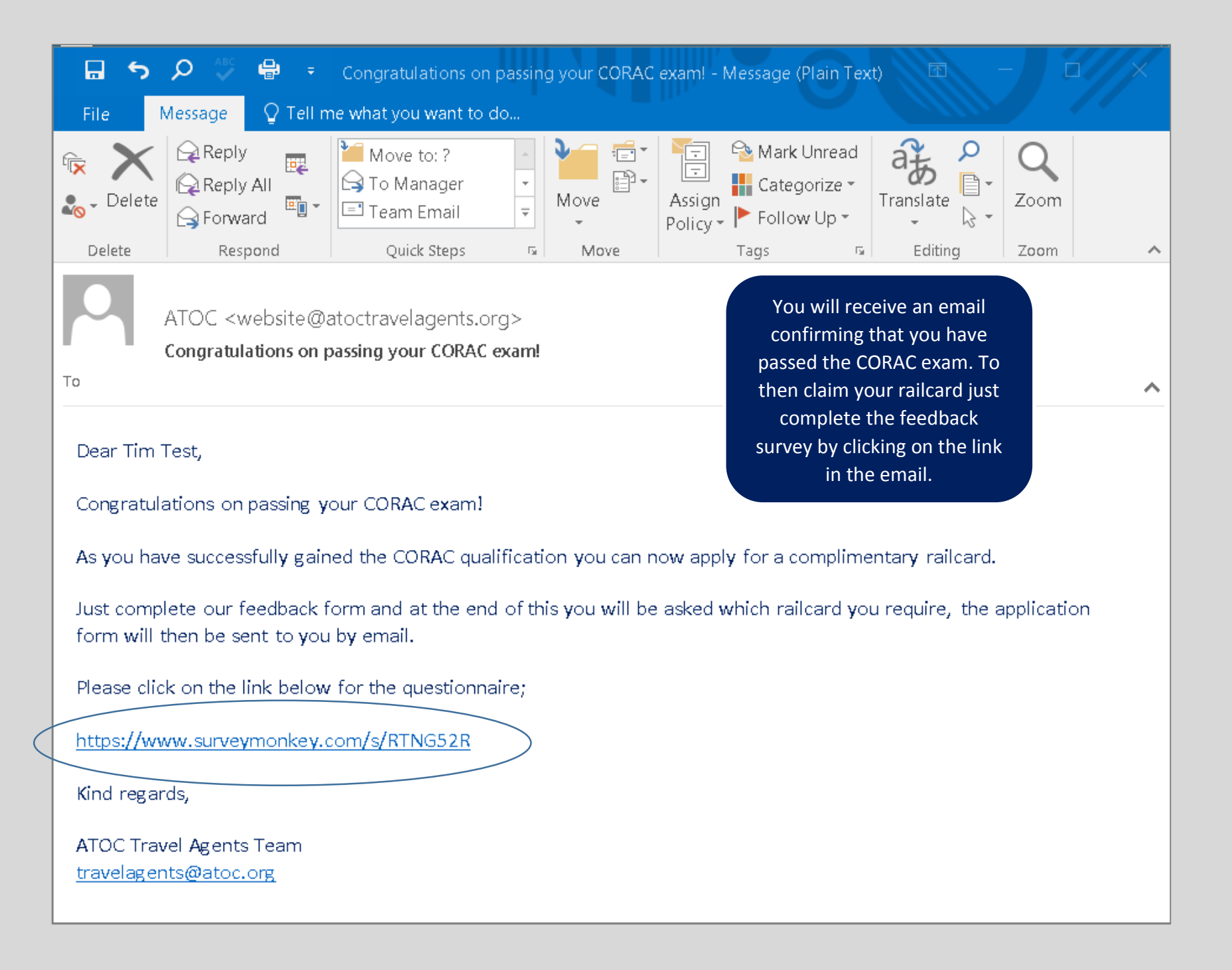

| CORAC Feedback Survey                                                                                                    | Microsoft Internet Explorer p                                                                                                    | rovided by Sema                                                                        | a Group                                                                                    |                                                               |                                                                                  |                |
|----------------------------------------------------------------------------------------------------|----------------------------------------------------------------------------------------------------|----------------------------------------------------------------------------------------|--------------------------------------------------------------------------------------------|---------------------------------------------------------------|----------------------------------------------------------------------------------|----------------|
| https://www                                                                                                    | .surveymonkey.com/s/RTNG52R                                                                                                    | - 🔒 😣 🐓                                                                                | 🕑 🗙 ಶ Live Sea                                                                             | rch                                                           | <b>₽</b> ▼                                                                       |                |
| File Edit View Favorites                                                                                                 | ; Tools Help                                                                                                    |                                                                                        |                                                                                            |                                                               |                                                                                  |                |
| 🚖 Favorites 🛛 👍                                                                                                    |                                                                                                    |                                                                                        |                                                                                            |                                                               |                                                                                  |                |
| CORAC Feedback Survey                                                                                                    |                                                                                                    | - 🖒 -                                                                                  | 5 - 🗆 🖶 -                                                                                  | Page 👻 Safety                                                 | 🕶 Tools 🕶 🔞 = 🚉 🦓                                                                |                |
| CORAC Feedback                                                                                                    |                                                                                                    |                                                                                        |                                                                                            |                                                               | Exit this survey                                                                 |                |
| Default Section                                                                                                    |                                                                                                    |                                                                                        |                                                                                            |                                                               |                                                                                  |                |
| Thank you for complete<br>take a few minutes to<br>help us to ensure the<br>If you have successfu<br>form which complime | eting the Certificate Of Ra<br>complete this short que<br>exams and processes re<br>Illy gained the CORAC q<br>entary National Railcard y | ail Agent Con<br>stionnaire. Yo<br>emain relevar<br>ualification, yo<br>you wish to ap | npetency (COR<br>our feedback is<br>nt and accurate<br>ou will be aske<br>oply for. Please | AC) exams.<br>invaluable to<br>d at the end o<br>ensure you o | Please can you<br>ATOC and will<br>of this feedback<br>complete this             |                |
| Please complete th<br>database is up to d                                                                                | e details below. Provid<br>late and you will contin                                                                                       | tion form.<br>ling us with<br>nue to receiv                                            | your email ad<br>e ATOC news                                                               | dres co<br>lette woul                                         | omplete the survey and<br>nfirm which railcard you<br>d like. You will then reco | ł<br>u<br>eive |
| Name:                                                                                                    |                                                                                                    |                                                                                        |                                                                                            | ar                                                            | email with the railcard                                                          | d .            |
| Company:                                                                                                    |                                                                                                    |                                                                                        |                                                                                            |                                                               | application form.                                                                |                |
| Telephone number:                                                                                                    |                                                                                                    |                                                                                        |                                                                                            |                                                               |                                                                                  |                |
| Rail Licence Code:                                                                                                    |                                                                                                    |                                                                                        |                                                                                            |                                                               |                                                                                  |                |
| Email Address:                                                                                                    |                                                                                                    |                                                                                        |                                                                                            |                                                               |                                                                                  |                |
| Done                                                                                                    |                                                                                                    | Next                                                                                   | Inter                                                                                      | net                                                           | V<br>V 100% v                                                                    |                |
| Pono                                                                                                    |                                                                                                    |                                                                                        |                                                                                            | 100                                                           | (m · 100 /0 · //                                                                 |                |